Metaball is one of the primitive types in BRL-CAD and in this tutorial, I will show how to create and inspect a two-point metaball. I would like to create a snowman figure using metaball. This tutorial assumes that you had installed BRL-CAD apps - MGED and Archer.

Step 1: Open MGED by clicking on MGED. This will open three windows .

**Step 2:** In MGED Command window, create a database by entering **opendb** your db name. I had created with a new db called **tutor1.g**. When you give a new db name, then you need to confirm that name by typing **y** and enter. Default value is **n**.

```
      74 MGED 7.14.8 Command Window (id_0) - tutor1.g - Upper Right
      -
      -
      ×

      File Edit Create Yiew ViewBing Settings Modes Misc Tools Help
      mged> opendb tutor1.g
      *

      Create new database (y|n) [n]? y
      The new database tutor1.g was successfully created.
      *

      Untitled BRL-CAD Database (units=mm)
      mged>
      *

      mged>
      -
      -
      *

      cent=(0.000 0.000 2.000) sz=16.000 mm az=35.00 el=25.00 tw=0.00 ang=(0.00 0.00 0.00)
      *

      *
      *
      *

      Once db is created, you get confirmation that a new database is created.
      *
```

If you want to use existing db then enter opendb existing db name.

**Step 3:** Within the db (*tutor1.g*), I will create a snowman figure using metaball. To create a snowman figure, there are two options - interactive passing of all values or enter them at once.

To pass each of the values interactively, please type *in* and enter. Then MGED will ask for each of the required values.

This is a partial example of interactive in command and you can enter the rest of values.

Alternatively you can enter all required values at one like this : *in snowman.metaball metaball 1 3 2 0 0 0 6 0 0 5 3* 

```
mged> in snowman.metaball metaball 1 3 2 0 0 0 6 0 0 5 3
mged> rt
```

It is long command with lot of digits, so I will explain what each one means (in the same order as given above):

- in To create an object (like metaball)
- Name of solid snowman.metaball
- Solid Type metaball
- Render Method: 1
- Threshold: 3
- Number of points 2, since I wanted snowman with two objects (head and body)
- X, Y, Z, Field Strength: 0 0 0 6. First three are coordinates for body and the last one is for size. So I had asked first point to be generated at the origin (0,0,0) with field strength (or radius) of 6.
- X, Y, Z, Field Strength: 0 0 5 3. First three are coordinates for head and the last one is for size. As you can see, Z coordinate is different for second object created and it is because I wanted the second object to be head to be placed certain height over first one! Since radius of first ball is 6, I am placing it at 5 to get the necessary height. Last value passed is the field strength of the second ball.

**Step 5:** Please enter *rt* to raytrace the objects and snowman, created in earlier step, is generated as follows:

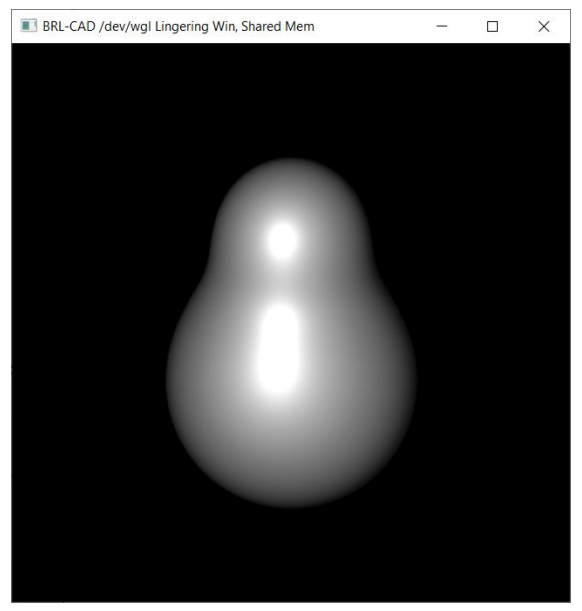

**Step 6:** To understand what we have created, let us inspect the *tutor1.g*. To check the contents of db, please type *Is* in Command Window.

```
mged> ls
snowman.metaball
```

It lists snowman.metaball object that I had just created.

To check the properties of the metaball that I had created, please type I snowman.metaball.

It lists all the details of snowman.metaball object, like the metaball is of Isopotential rendering with 2 points, field strengths of each points, and coordinates of each of the points.